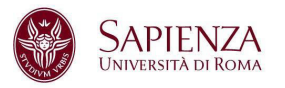

## TAKEOUT - come scaricare i dati di Google

- 1. Accedere con le proprie credenziali di posta istituzionale all'indirizzo <u>https://takeout.google.com/settings/takeout;</u>
- 2. All'accesso verrà visualizzata la schermata che segue, dove è possibile selezionare le App di cui fare il backup o esportare:

← Google Takeout

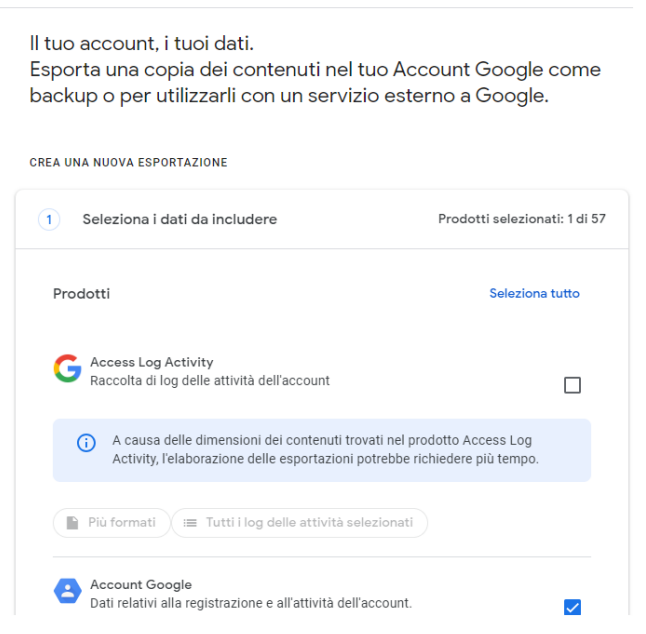

3. In fondo alla pagina selezionare il pulsante passaggio successivo:

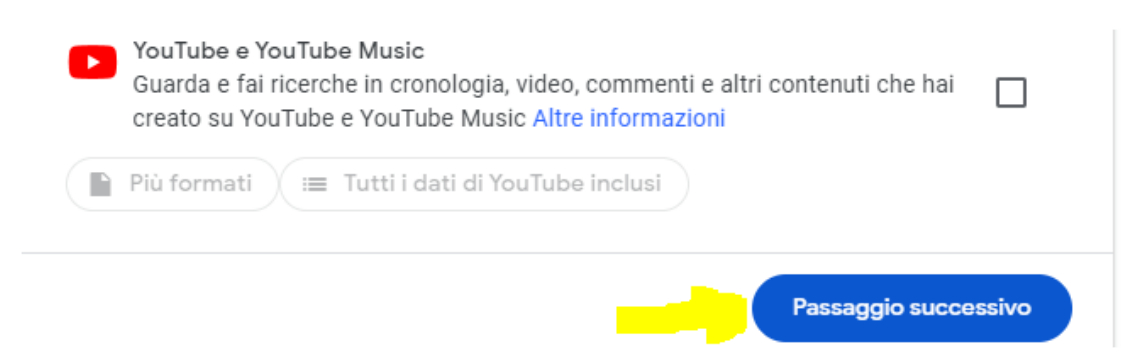

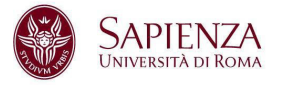

4. Ora, scegliere sul menù a tendina la destinazione:

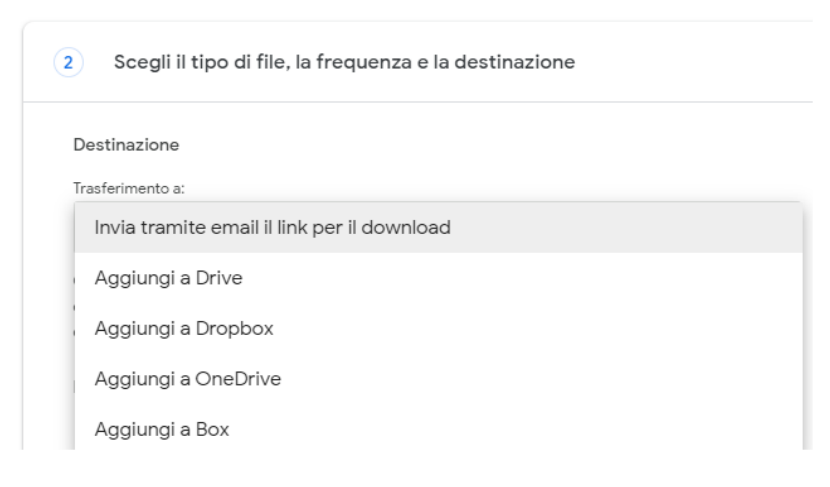

Le opzioni disponibili sono:

## 1. Invia tramite email il link per il download

Quando i file sono pronti, l'utente riceverà un'email con un link per il download e avrà una settimana di tempo per scaricare i file. Scopri di più su come individuare, accedere e condividere i tuoi dati.

## 2. Aggiungi a Drive

Dopo il completamento dell'esportazione della copia, i file verranno aggiunti in Drive e verrà inviata un'email contenente un link alla posizione corrispondente. Questi file incidono sulla guota di spazio di archiviazione.

# 3. Aggiungi a Dropbox

Quando i file sono pronti, verranno caricati su Dropbox e verrò inviata un'email con un link alla loro posizione.

## 4. Aggiungi a box

Quando i file sono pronti, verranno caricati su <u>Box</u> e verrà inviata un'email con un link alla loro posizione.

## 5. Ora, scegliere la frequenza:

Frequenza

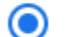

Esporta una volta

1 esportazione

Esporta ogni due mesi per un anno

6 esportazioni

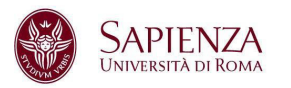

#### 6. Scegliere il file e le dimensioni:

Tipo di file e dimensioni

Tipo di file:

.zip 💌

I file zip possono essere aperti su quasi tutti i computer.

÷

Dimensioni file:

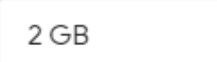

Le esportazioni di dimensioni superiori a quelle indicate verranno suddivise in diversi file.

#### 7. Cliccare sul pulsante "Crea esportazione":

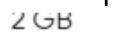

Le esportazioni di dimensioni superiori a quelle indicate verranno suddivise in diversi file.

Crea esportazione

8. A questo punto la procedura è avviata e come indicato "Il completamento della procedura potrebbe richiedere molto tempo (ore o magari giorni). Riceverai un'email a esportazione completata."